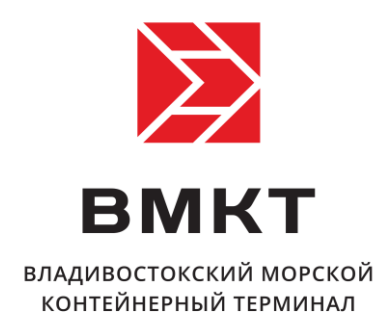

## Инструкция по работе с заявками в разделе «Личный кабинет» на сайте vsct.info

Владивосток 2016

## Оглавление

| 1         | Настройки личного кабинета                                                                         | 3   |
|-----------|----------------------------------------------------------------------------------------------------|-----|
| 2         | Общий вид страницы заявок                                                                          | 5   |
| 3         | Заявка на ускоренный контейнерный поезд ст. Екатеринбург-товарный                                  | 6   |
| 4         | Заявка на ускоренный контейнерный поезд ст. Клещиха                                                | 8   |
| 5<br>Ховј | Заявка на ускоренный контейнерный поезд Московский узел (ст.<br>рино, ст. Купавна, ст. Силикатная) | .10 |
| 6         | Заявка на ускоренный контейнерный поезд ст. Ховрино в режиме ВТТ                                   | .12 |
| 7         | Заявка на повагонную отправку контейнера                                                           | .14 |
| 8         | Заявка на терминальные работы                                                                      | .16 |

## 1 Настройки личного кабинета

Перед оформлением заявок необходимо проверить настройки личного кабинета.

Для корректной отправки заявок следующие поля должны быть заполнены:

- Номер телефона
- E-mail для уведомлений о входе в личный кабинет

После внесения изменения нажмите кнопку СОХРАНИТЬ для сохранения настроек.

| ВМКТ вл<br>VSCT ко | АДИВОСТОКСКИЙ МОРСКОЙ<br>ОНТЕЙНЕРНЫЙ ТЕРМИНАЛ | компания / терминалы / |   | -2.658.370.58 p.     |
|--------------------|-----------------------------------------------|------------------------|---|----------------------|
|                    |                                               | КЛИЕНТАМ               |   | Профиль<br>Настройки |
|                    |                                               |                        |   | Выход                |
| Личный кабинет     |                                               |                        |   |                      |
| НАСТРОЙК           | И                                             |                        |   | СЧЕТА                |
| Номер телефона     |                                               |                        |   | КОНТЕЙНЕРЫ           |
| 2147483647         |                                               |                        |   | БАЛАНС               |
| E-mail для уведом  | лений о входе в личный к                      | абинет                 |   | ЗАЯВКИ               |
| company@company    | /.ru                                          |                        | - | ОБРАТНАЯ СВЯЗЬ       |
| E-mail для аватара | а с сервиса <u>gravatar</u>                   |                        | - |                      |
| company@company    | /.ru                                          |                        |   |                      |
| СОХРАНИТЬ          |                                               |                        |   | Презентация ВМКТ     |

## 2 Общий вид страницы заявок

Для оформления заявки перейдите на страницу ЗАЯВКИ, нажав на соответствующий пункт меню справа.

Личный кабинет

#### ЗАЯВКИ

#### Заявки на ЖД перевозку контейнеров

| НАЗВАНИЕ ЗАЯВКИ        | ИНФОРМАЦИЯ ПО ЗАЯВКЕ                                                                                  |
|------------------------|----------------------------------------------------------------------------------------------------|
| УКП<br>ЕКАТЕРИНБУРГ    | Заявка на ускоренный контейнерный поезд ст. Екатеринбург-товарный                                     |
| УКП<br>НОВОСИБИРСК     | Заявка на ускоренный контейнерный поезд ст. Клещиха                                                   |
| УКП МОСКВА             | Заявка на ускоренный контейнерный поезд Московский узел (ст. Ховрино, ст.<br>Купавна, ст. Силикатная) |
| УКП ст.Купавна<br>ВТТ  | Заявка на ускоренный контейнерный поезд ст. Купавна в режиме BTT                                      |
| УКП ст. Ховрино<br>ВТТ | Заявка на ускоренный контейнерный поезд ст. Ховрино в режиме BTT                                      |
| ПОВАГОННАЯ ОТПРАВКА    | Заявка на повагонную отправку контейнера                                                              |

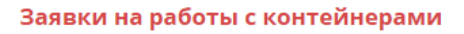

| НАЗВАНИЕ ЗАЯВКИ | ИНФОРМАЦИЯ ПО ЗАЯВКЕ                    |
|-----------------|-----------------------------------------|
| ПЕРЕГРУЗ        | Заявка на выполнение терминальных работ |

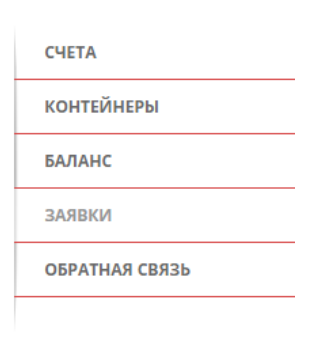

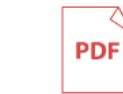

Презентация ВМКТ

#### новости

Будьте в курсе последних нс

4.23 Mb

Подписаться на новости

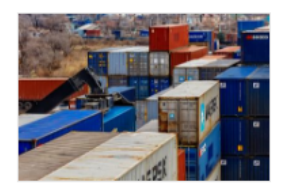

## 3 Заявка на ускоренный контейнерный поезд ст. Екатеринбург-товарный

Для оформления заявки на оказание услуг на отправку по каким-либо контейнерам на ускоренном контейнерном поезде до ст. Екатеринбург-товарный выберите в таблице заявок пункт «УКП ЕКАТЕРИНБУРГ».

При этом появится всплывающее окно содержащее следующие разделы:

- Доставка на ПИК своим авто если доставка производится своими силами.
- Таблица с данными контейнеров данные о выбранных контейнерах, содержащие информацию о номере, размера, наименовании груза, ЕТСНГ/ГНГ, количество мест, собственник, необходимость охраны контейнеров, которые будут включены в заявку. Для того, чтобы исключить из этого списка какой-то из контейнеров, нажмите на него значок [×] в конце строки.
- Ручной ввод поле для ввода номера и размера контейнера вручную. Нажатие кнопки «Добавить» перенесет этот номер наверх, в раздел «Контейнеры».
- Контейнеры для выбора номера контейнеров, находящихся на складах ВМКТ и ПИК. Выбор любого из этих контейнеров перенесет этот номер наверх, в раздел «Контейнеры».
- Данные грузополучателя поля заявки «Наименование грузополучателя (ФИО)», «ОКПО, жд код, паспортные данные», «Адрес грузополучателя», «Конечный получатель». Выбор станции — поле для выбора пункта доставки выбранных контейнеров.
- Прочие данные поля заявки «Инструкция по передаче порожнего контейнера на станции назначения», «Примечание», «Подтверждение достоверности данных»
- Обзор... прикрепление документов к заявке. Для этого нажмите кнопку «Обзор», и выберите файл (изображение, многостраничный документ или архив) на своем компьютере
- Отправить кнопка отправки заявки.

Заявка на ускоренный контейнерный поезд ст. Екатеринбург-товарный

| Контейнеры                                                                                                    |
|----------------------------------------------------------------------------------------------------|
| Доставка на ПИК своим авто Способ доставки на ПИК                                                                                                    |
| Номер         Размер         Наименование груза         ЕТСНГ/ГНГ         Кол-во         Вес, кг         Собств. контейнера         Охрана           Таблица         С         Данны         Кол-во         Вес, кг         Собств. контейнера         Охрана           TCLU6140374         20 фут.         Наименование груза         ЕТСНГ/ГНІ         Кол-ва         21299         Собств. кнт         Х |
| Номер контей-Ручной ввод контейнера Размер добавить                                                                                                    |
| Укажите номер контейнера или выбирете среди своболных<br>ТGHU3543210 SKLU1437039 SKLU1330082 SKLU130837<br>DFSU2461176 CRXU3230890 TCNU9637741 FCIU8727439 TEMU4641775 KMLU2800969 GLDU5626282<br>SKHU9408806 SKHU9545371 GESU6494482 FSCU9469899 FCIU2913760 SKHU9603354                                                                                                    |
| Грузополучатель<br>Наименование<br>грузополучателя (ФИО)<br>ОКПО, жд код, пасп. данные<br>Адрес грузополучателя                                                                                                    |
| Конечный получатель                                                                                                    |
| Инструкция по передаче порожнего контейнера на станции назначения                                                                                                    |
|                                                                                                    |
| Примечание                                                                                                    |
| 🗷 Я предупрежден, что за искажение наименований грузов, особых отметок, сведений о грузе,                                                                                                    |
| о его свойствах, в результате чего снижается стоимость перевозок грузов или возможно<br>возникновение обстоятельст, влияющих на безопасность движения и эксплуатацию ж.д.<br>транспорта, а также за отправления запрещенного для перевозки в контейнерах груза, с клиента<br>взыскивается штраф в размере 5-кратного тарифа на все расстояния перевозки.                                                    |
| Обзор Прикрепите доку Прикрепление документов к заявке                                                                                                    |
| отправить                                                                                                    |

×

## 4 Заявка на ускоренный контейнерный поезд ст. Клещиха

Для оформления заявки на оказание услуг на отправку по каким-либо контейнерам на ускоренном контейнерном поезде до ст. Клещиха выберите в таблице заявок пункт «УКП НОВОСИБИРСК».

При этом появится всплывающее окно содержащее следующие разделы:

- Доставка на ПИК своим авто если доставка производится своими силами.
- Таблица с данными контейнеров данные о выбранных контейнерах, содержащие информацию о номере, размера, наименовании груза, ЕТСНГ/ГНГ, количество мест, собственник, необходимость охраны контейнеров, которые будут включены в заявку. Для того, чтобы исключить из этого списка какой-то из контейнеров, нажмите на него значок [×] в конце строки.
- Ручной ввод поле для ввода номера и размера контейнера вручную. Нажатие кнопки «Добавить» перенесет этот номер наверх, в раздел «Контейнеры».
- Контейнеры для выбора номера контейнеров, находящихся на складах ВМКТ и ПИК. Выбор любого из этих контейнеров перенесет этот номер наверх, в раздел «Контейнеры».
- Данные грузополучателя поля заявки «Наименование грузополучателя (ФИО)», «ОКПО, жд код, паспортные данные», «Адрес грузополучателя», «Конечный получатель». Выбор станции — поле для выбора пункта доставки выбранных контейнеров.
- Прочие данные поля заявки «Инструкция по передаче порожнего контейнера на станции назначения», «Примечание», «Подтверждение достоверности данных»
- Обзор... прикрепление документов к заявке. Для этого нажмите кнопку «Обзор», и выберите файл (изображение, многостраничный документ или архив) на своем компьютере
- Отправить кнопка отправки заявки.

### Заявка на ускоренный контейнерный поезд ст. Клещиха

| Контейнеры                                                                                                    |
|----------------------------------------------------------------------------------------------------|
| Доставка на ПИК своим авто Способ доставки на ПИК                                                                                                    |
| Номер         Размер         Наименование груза         ЕТСНГ/ГНГ         Кол-во         Вес, кг         Собств. контейнера         Охрана           Таблица с данны Контейнеров           ТСLU6140374         20 фут.         Наименование груза         ЕТСНГ/ГНІ         Кол-ва         21299         Собств. кнт         Кол-ка         Харана                                                                                                  |
| Номер контейн Ручной ввод контейнера Размер 400авить                                                                                                    |
| Укажите номер контейнера или выбирете среди своболных<br>ТGHU3543210 SKLU1437039 SKLU1330082 SKLU130837 КОНТЕЙНЕРЫ ДЛЯ ВЫбора<br>DFSU2461178 CRXU3230890 TCNU9637741 FCIU8727439 TEMU4641775 KMLU2800969 GLDU5626282<br>SKHU9406606 SKHU9545371 GESU6494482 FSCU9469699 FCIU2913760 SKHU9603354                                                                                                    |
| Грузополучатель<br>Наименование<br>грузополучателя (ФИО)<br>ОКПО, жд код. пасп. данные<br>Адрес грузополучателя                                                                                                    |
| Инструкция по передаче порожнего контейнера на станции назначения                                                                                                    |
|                                                                                                    |
| Примечание                                                                                                    |
| Я предупрежден, что за искажение наименований грузов, особых отметок, сведений о грузе,<br>о его свойствах, в результате чего снижается стоимость перевозок грузов или возможно<br>возникновение обстоятельст, влияющих на безопасность движения и эксплуатацию ж.д.<br>транспорта, а также за отправления запрещенного для перевозки в контейнерах груза, с клиента<br>взыскивается штраф в размере 5-кратного тарифа на все расстояния перевозки. |
| обзор Прикрепите доку Прикрепление документов к заявке                                                                                                    |
| отправить                                                                                                    |

# 5 Заявка на ускоренный контейнерный поезд Московский узел (ст. Ховрино, ст. Купавна, ст. Силикатная)

Для оформления заявки на оказание услуг на отправку по каким-либо контейнерам на ускоренном контейнерном поезде на Московский узел (ст. Ховрино, ст. Купавна, ст. Силикатная) выберите в таблице заявок пункт «УКП МОСКВА».

При этом появится всплывающее окно содержащее следующие разделы:

- Доставка на ПИК своим авто если доставка производится своими силами.
- Таблица с данными контейнеров данные о выбранных контейнерах, содержащие информацию о номере, размера, наименовании груза, ЕТСНГ/ГНГ, количество мест, собственник, необходимость охраны контейнеров, которые будут включены в заявку. Для того, чтобы исключить из этого списка какой-то из контейнеров, нажмите на него значок [×] в конце строки.
- Ручной ввод поле для ввода номера и размера контейнера вручную. Нажатие кнопки «Добавить» перенесет этот номер наверх, в раздел «Контейнеры».
- Контейнеры для выбора номера контейнеров, находящихся на складах ВМКТ и ПИК. Выбор любого из этих контейнеров перенесет этот номер наверх, в раздел «Контейнеры».
- Данные грузополучателя поля для заполнения информации по грузополучателям на станциях Купавна, Силикатная. Ховрино. Если на какую-либо станцию отправка не производится, оставьте это поле станции пустым.
- Прочие данные поле заявки «Подтверждение достоверности данных»
- Обзор... прикрепление документов к заявке. Для этого нажмите кнопку «Обзор», и выберите файл (изображение, многостраничный документ или архив) на своем компьютере
- Отправить кнопка отправки заявки.

## Заявка на ускоренный контейнерный поезд Московский узел

### Контейнеры,

| 🗏 Доставк                                                                                                    | ка на ПИК                                                                    | своим авто                                               | Способ                     | дост                           | авки і  | на ПИК             |         |   |
|----------------------------------------------------------------------------------------------------|------------------------------------------------------------------------------|----------------------------------------------------------|----------------------------|--------------------------------|---------|--------------------|---------|---|
| Номер                                                                                                    | Разме                                                                        | р Наименование груза                                     | ETCHF/FHF                  | Кол-во                         | Вес, кг | Собств. контейнера | Охрана  |   |
|                                                                                                    |                                                                              | Таблица                                                  | с данн                     | ыми                            | конте   | йнеров             | _       |   |
| GESU1299349                                                                                                    | 9 20 фут                                                                     | Наименование груз                                        | ЕТСНГ/ГНІ                  | Кол-в                          | 29308   | Собств. кнт        |         | × |
| SKLU1412447                                                                                                    | 7 20 фут                                                                     | . Наименование груз                                      | <b>Ε</b> ΤCΗΓ/ΓΗΙ          | Кол-в                          | 29068   | Собств. кнт        |         | × |
| Номер кон                                                                                                    | тейнера                                                                      | Ручной вво,                                              | ц конте                    | йнера                          | 1)      | Размер             | Добавит | 6 |
| Укажите ном<br>SKLU1562489                                                                                                    | иер контейн<br>ТЕМU4465                                                      | нера или выбирете ср<br>5716 тскиз466605 с<br>Контейнерь | еди свободны<br>RXU3374189 | ых<br>sklu35176<br><b>ыбор</b> | 00 GLDU | 5295820            |         |   |
| Грузопол                                                                                                    | учатель                                                                      |                                                          | 200.00                     | чатоп                          | ей по   | станциям           |         |   |
| Ст. Купавна                                                                                                    | Ст. Купавна Организация грузополучатель, конт. лицо, телефон для уведомления |                                                          |                            |                                |         |                    |         |   |
| Ст. Силикатная Организация грузополучатель, конт. лицо, телефон для уведомления                                                                                                    |                                                                              |                                                          |                            |                                |         |                    |         |   |
| Ст. Ховрино Организация грузополучатель, конт. лицо, телефон для уведомления                                                                                                    |                                                                              |                                                          |                            |                                |         |                    |         |   |
| Я предупрежден, что за искажение наименований грузов, особых отметок, сведений о грузе,<br>о его свойствах, в результате чего стоимость перевозок грузов или возможно<br>возникновение обстоятельст, влияющих на безопасность движения и эксплуатацию ж.д.<br>транспорта, а также за отправления запрещенного для перевозки в контейнерах груза, с клиента<br>взыскивается штраф в размере 5-кратного тарифа на все расстояния перевозки. |                                                                              |                                                          |                            |                                |         |                    |         |   |
| обзор Прикрепите Прикрепление, документов к заявке                                                                                                    |                                                                              |                                                          |                            |                                |         |                    |         |   |
|                                                                                                    |                                                                              |                                                          | отпра                      | ВИТЬ                           |         |                    |         |   |

×

## 6 Заявка на ускоренный контейнерный поезд ст. Ховрино в режиме BTT

Для оформления заявки на оказание услуг на отправку по каким-либо контейнерам на ускоренном контейнерном поезде до ст. Ховрино в режиме ВТТ выберите в таблице заявок пункт «УКП Ховрино ВТТ».

При этом появится всплывающее окно содержащее следующие разделы:

- Доставка на ПИК своим авто если доставка производится своими силами.
- Ручной ввод поле для ввода номера контейнера вручную. Нажатие кнопки «Добавить» добавит этот номер контейнера в заявку.
- Контейнеры для выбора номера контейнеров, находящихся на складах ВМКТ и ПИК. Выбор любого из этих контейнеров добавит этот номер контейнера в заявку.
- Данные контейнеров поля выбора типоразмера контейнеров и указания собственника контейнеров
- Данные грузополучателя поля заявки «Наименование грузополучателя (ФИО)», «ОКПО, жд код, паспортные данные», «Адрес грузополучателя», «Конечный получатель». Выбор станции — поле для выбора пункта доставки выбранных контейнеров.
- Данные груза поля заявки «Наименование груза», «ЕТСНГ», «ГНГ», «Количество мест и упаковка», «Вес груза», «Если импорт указать из какой страны», «Номер коносамента». Поле «Вес груза» при выборе контейнеров заполняется автоматически.
- Прочие данные поля заявки «Инструкция по передаче порожнего контейнера на станции назначения», «Примечание», «Подтверждение достоверности данных»
- Обзор... прикрепление документов к заявке. Для этого нажмите кнопку «Обзор», и выберите файл (изображение, многостраничный документ или архив) на своем компьютере
- Отправить кнопка отправки заявки.

Заявка на ускоренный контейнерный поезд ст. Ховрино в режиме ВТТ

#### Контейнеры

| 🔍 Доставка на ПИК своим авто 🛛                                                                          | Способ доставки на ПИК                                                                                                    |  |  |  |
|----------------------------------------------------------------------------------------------------|----------------------------------------------------------------------------------------------------|--|--|--|
| Номер контейнера                                                                                        | ОЙ ВВОД КОНТЕЙНЕРА Добавить                                                                                                    |  |  |  |
| Укажите номер контейнера или выбире<br>GESU1299349 SKLU1562489 SKLU1412                                 | те среди свободных<br>1447 ТКонтейнеры для выбора                                                                                                    |  |  |  |
| Типоразмер контейнеров<br>Собственность контейнеров                                                     | Данные контейнеров                                                                                                    |  |  |  |
| <b>Грузополучатель</b><br>Конечный получатель<br>(Наименование и адрес)                                 | Данные грузополучателя                                                                                                    |  |  |  |
| Информация о грузе                                                                                      |                                                                                                    |  |  |  |
| Наименование груза                                                                                      |                                                                                                    |  |  |  |
| ЕТСНГ                                                                                                   |                                                                                                    |  |  |  |
| ГНГ                                                                                                    | Данные груза                                                                                                    |  |  |  |
| Количество мест и упаковка                                                                              | 33                                                                                                    |  |  |  |
| Вес груза, кг                                                                                           |                                                                                                    |  |  |  |
| Если импорт указать из какой<br>страны<br>Номер коносамента                                             |                                                                                                    |  |  |  |
| Инструкция по передаче порожнего                                                                        | контейнера на станции назначения                                                                                                    |  |  |  |
|                                                                                                    |                                                                                                    |  |  |  |
| Примечание                                                                                              | Прочие данные                                                                                                    |  |  |  |
| <ul> <li>Я предупрежден, что за искаже</li> </ul>                                                       | ние наименований грузов. особых отметок, сведений о грузе.                                                                                                    |  |  |  |
| о его свойствах, в результате чего снижается стоимость перевозок грузов или возможно                    |                                                                                                    |  |  |  |
| возникновение обстоятельст, вли<br>транспорта, а также за отправлен<br>взыскивается штраф в размере 5-і | яющих на безопасность движения и эксплуатацию ж.д.<br>ия запрещенного для перевозки в контейнерах груза, с клиента<br>кратного тарифа на все расстояния перевозки. |  |  |  |
| обзор Прикрет Прикре                                                                                    | пление документов к заявке                                                                                                    |  |  |  |
|                                                                                                    | отправить                                                                                                    |  |  |  |

×

## 7 Заявка на повагонную отправку контейнера

Для оформления заявки на оказание услуг на повагонную отправку по каким-либо контейнерам выберите в таблице заявок пункт «ПОВАГОННАЯ ОТПРАВКА».

При этом появится всплывающее окно содержащее следующие разделы:

- Выбор режима перевозки поле для выбора режима.
- Доставка на ПИК своим авто если доставка производится своими силами.
- Ручной ввод поле для ввода номера контейнера вручную. Нажатие кнопки «Добавить» добавит этот номер контейнера в заявку.
- Контейнеры для выбора номера контейнеров, находящихся на складах ВМКТ и ПИК. Выбор любого из этих контейнеров добавит этот номер контейнера в заявку.
- Данные контейнеров поля выбора типоразмера контейнеров и указания собственника контейнеров
- Данные грузополучателя поля заявки «Наименование грузополучателя (ФИО)», «ОКПО, жд код, паспортные данные», «Адрес грузополучателя», «Конечный получатель». Выбор станции — поле для выбора пункта доставки выбранных контейнеров.
- Данные груза поля заявки «Наименование груза», «ЕТСНГ», «ГНГ», «Количество мест и упаковка», «Вес груза», «Если импорт указать из какой страны», «Номер коносамента». Поле «Вес груза» при выборе контейнеров заполняется автоматически.
- Прочие данные поля заявки «Инструкция по передаче порожнего контейнера на станции назначения», «Примечание», «Подтверждение достоверности данных»
- Обзор... прикрепление документов к заявке. Для этого нажмите кнопку «Обзор», и выберите файл (изображение, многостраничный документ или архив) на своем компьютере
- Отправить кнопка отправки заявки.

|                      | · · · · · · · · · · · · · · · · · · · |     |
|----------------------|---------------------------------------|-----|
| Задвка на повагонну  | IN ATTRABLY VANTER                    | Hen |
| Jundka na nobai onnj | no ompubky komen                      |     |

## $\times$

| Общие сведения                                                                                                    |                                                                                                |
|----------------------------------------------------------------------------------------------------|------------------------------------------------------------------------------------------------|
| Режим перевозки                                                                                                    | выбор режима перевозки                                                                         |
| Контейнеры                                                                                                    | СпособлоставкинатПИК                                                                           |
| 📃 Доставка на ПИК своим авто                                                                                                    | спосоо доставки на пик                                                                         |
| Номер конте: <b>Ручной</b>                                                                                                    | ввод контейнера добавить                                                                       |
| Укажите номер контейнера или выби                                                                                                    | Контейнеры для выбора                                                                          |
| GE303188228 3KL01940010 3KL01420                                                                                                    |                                                                                                |
| Типоразмер контейнеров                                                                                                    |                                                                                                |
| Собственность контейнеров                                                                                                    | данные контейнеров                                                                             |
| т рузополучатель                                                                                                    |                                                                                                |
| Станция назначения                                                                                                    | Выбор станции                                                                                  |
| Подъездной путь на станции                                                                                                    |                                                                                                |
| назначения                                                                                                    |                                                                                                |
| наименование<br>грузополучателя (ФИО)                                                                                                    | Ланные срузополучателя                                                                         |
| ОКПО, жд код, пасп. данные                                                                                                    | Данные трузополучателя                                                                         |
| Адрес грузополучателя                                                                                                    |                                                                                                |
|                                                                                                    |                                                                                                |
| Конечный получатель                                                                                                    |                                                                                                |
| информация о грузе                                                                                                    |                                                                                                |
| Наименование груза                                                                                                    |                                                                                                |
| Пайменование груза                                                                                                    |                                                                                                |
| ЕТСНГ                                                                                                    |                                                                                                |
| ЕТСНГ                                                                                                    |                                                                                                |
| етснг<br>гнг                                                                                                    | Ланные груза                                                                                   |
| ЕТСНГ<br>ГНГ<br>Количество мест и упаковка                                                                                                    | Данные груза                                                                                   |
| ЕТСНГ<br>ГНГ<br>Количество мест и упаковка                                                                                                    | <u>Данные груза</u>                                                                            |
| ЕТСНГ<br>ГНГ<br>Количество мест и упаковка<br>Вес груза, кг                                                                                                    | Данные груза                                                                                   |
| ЕТСНГ<br>ГНГ<br>Количество мест и упаковка<br>Вес груза, кг<br>Если импорт указать из какой                                                                                                    | Данные груза                                                                                   |
| ЕТСНГ<br>ГНГ<br>Количество мест и упаковка<br>Вес груза, кг<br>Если импорт указать из какой<br>страны                                                                                                    | Данные груза                                                                                   |
| ЕТСНГ<br>ГНГ<br>Количество мест и упаковка<br>Вес груза, кг<br>Если импорт указать из какой<br>страны<br>Номер коносамента                                                                                                    | <u>Данные груза</u>                                                                            |
| ЕТСНГ<br>ГНГ<br>Количество мест и упаковка<br>Вес груза, кг<br>Если импорт указать из какой<br>страны<br>Номер коносамента                                                                                                    | Данные груза                                                                                   |
| ЕТСНГ<br>ГНГ<br>Количество мест и упаковка<br>Вес груза, кг<br>Если импорт указать из какой<br>страны<br>Номер коносамента<br>Инструкция по передаче<br>порожнего контейнера на станции                                                        | Аанные груза                                                                                   |
| ЕТСНГ<br>ГНГ<br>Количество мест и упаковка<br>Вес груза, кг<br>Если импорт указать из какой<br>страны<br>Номер коносамента<br>Инструкция по передаче<br>порожнего контейнера на станции                                                        | Аанные груза                                                                                   |
| ЕТСНГ<br>ГНГ<br>Количество мест и упаковка<br>Вес груза, кг<br>Если импорт указать из какой<br>страны<br>Номер коносамента<br>Инструкция по передаче<br>порожнего контейнера на станции                                                        | Аанные груза                                                                                   |
| ЕТСНГ<br>ГНГ<br>Количество мест и упаковка<br>Вес груза, кг<br>Если импорт указать из какой<br>страны<br>Номер коносамента<br>Инструкция по передаче<br>порожнего контейнера на станции<br>Примечание                                          | Аанные груза<br>Аназначения<br>Прочие данные                                                   |
| ЕТСНГ<br>ГНГ<br>Количество мест и упаковка<br>Вес груза, кг<br>Если импорт указать из какой<br>страны<br>Номер коносамента<br>Инструкция по передаче<br>порожнего контейнера на станции<br>Примечание                                          | Аанные груза                                                                                   |
| ЕТСНГ<br>ГНГ<br>Количество мест и упаковка<br>Вес груза, кг<br>Если импорт указать из какой<br>страны<br>Номер коносамента<br>Инструкция по передаче<br>порожнего контейнера на станции<br>Примечание                                          | Аанные груза<br>Аназначения<br>Прочие данные                                                   |
| ЕТСНГ<br>ГНГ<br>Количество мест и упаковка<br>Вес груза, кг<br>Если импорт указать из какой<br>страны<br>Номер коносамента<br>Инструкция по передаче<br>порожнего контейнера на станции<br>Примечание<br>Я предупрежден, что за исках          | Аанные груза<br>Данные груза<br>и назначения<br>Прочие данные<br>же: то точко сведений о грузе |
| ЕТСНГ<br>ГНГ<br>Количество мест и упаковка<br>Вес груза, кг<br>Если импорт указать из какой<br>страны<br>Номер коносамента<br>Инструкция по передаче<br>порожнего контейнера на станции<br>Примечание<br>Я предупрежден, что за исказ<br>Обзор | Аанные груза<br>Аназначения<br>Прочие данные<br>же: то почие окранные<br>же: то почие окранные |

ОТПРАВИТЬ

## 8 Заявка на терминальные работы

Для оформления заявки на оказание услуг на терминальные работы по каким-либо контейнерам выберите в таблице заявок пункт «ТЕРМИНАЛЬНЫЕ РАБОТЫ».

При этом появится всплывающее окно содержащее следующие разделы:

- Данные экспедитора поля заявки «Наименование» (заполняется автоматически) «Адрес», «Телефон».
- Данные о видах работ поля заявки с перечислением работ и услуг, оказываемых по контейнерам.
- Данные контейнеров поля заявки для указания номера контейнера. Ручной ввод

   поле для ввода номера и размера контейнера вручную. Нажатие кнопки «Добавить» добавит этот номер контейнера в заявку.
   Контейнеры для выбора — номера контейнеров, находящихся на складах ВМКТ и ПИК. Выбор любого из этих контейнеров добавит этот номер контейнера в заявку.
- Данные коносамента поле для указания номера коносамента.
- Данные судна поля заявки для указания название и номера рейса судна, даты и времени проведения работ
- Данные грузовладельца поля заявки для указания представителя грузовладельца и подтверждение гарантии оплаты выполненных работ
- Обзор... прикрепление документов к заявке. Для этого нажмите кнопку «Обзор», и выберите файл (изображение, многостраничный документ или архив) на своем компьютере
- Отправить кнопка отправки заявки.

| Заявка на выполнение терминальных работ 🛛 🗙 🗙                                                                                                    |
|----------------------------------------------------------------------------------------------------|
| Экспедитор                                                                                                    |
| Наименование                                                                                                    |
| Адрес                                                                                                    |
| Телефон                                                                                                    |
|                                                                                                    |
| Наименование работ и услуг                                                                                                    |
| 💷 Выдача контейнера                                                                                                    |
| Выставление контейнера для проведения работ                                                                                                    |
| Взвешивание Данные о видах работ                                                                                                    |
| Выделение грузчиков                                                                                                    |
| Виды работ, в которых будут задействованы грузчики                                                                                                    |
| Другие работы и услуги                                                                                                    |
| Номер контейнера Ручной ввод контейнера добавить<br>Укажите номер контейнера или выбирете среди свободных<br>sklu1109317 sklu1516966 sklu1103854 Контейнеры для выбора |
| Коносамент                                                                                                    |
| Номер коносамента Данные коносамента                                                                                                    |
| Судно                                                                                                    |
| Название                                                                                                    |
| Рейс № Данные судна                                                                                                    |
| Дата и время проведения работ                                                                                                    |
|                                                                                                    |
| Представитель грузовладельца                                                                                                    |
| ФИО Данные грузовладельца                                                                                                    |
| Оплату выполненных работ гарантируем                                                                                                    |
| Обзор Прикрепите доку Прикрепление документов к заявке                                                                                                    |
| отправить                                                                                                    |